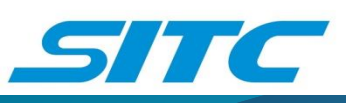

# **E.BOOKING – E.BILL'S GUIDE LINE**

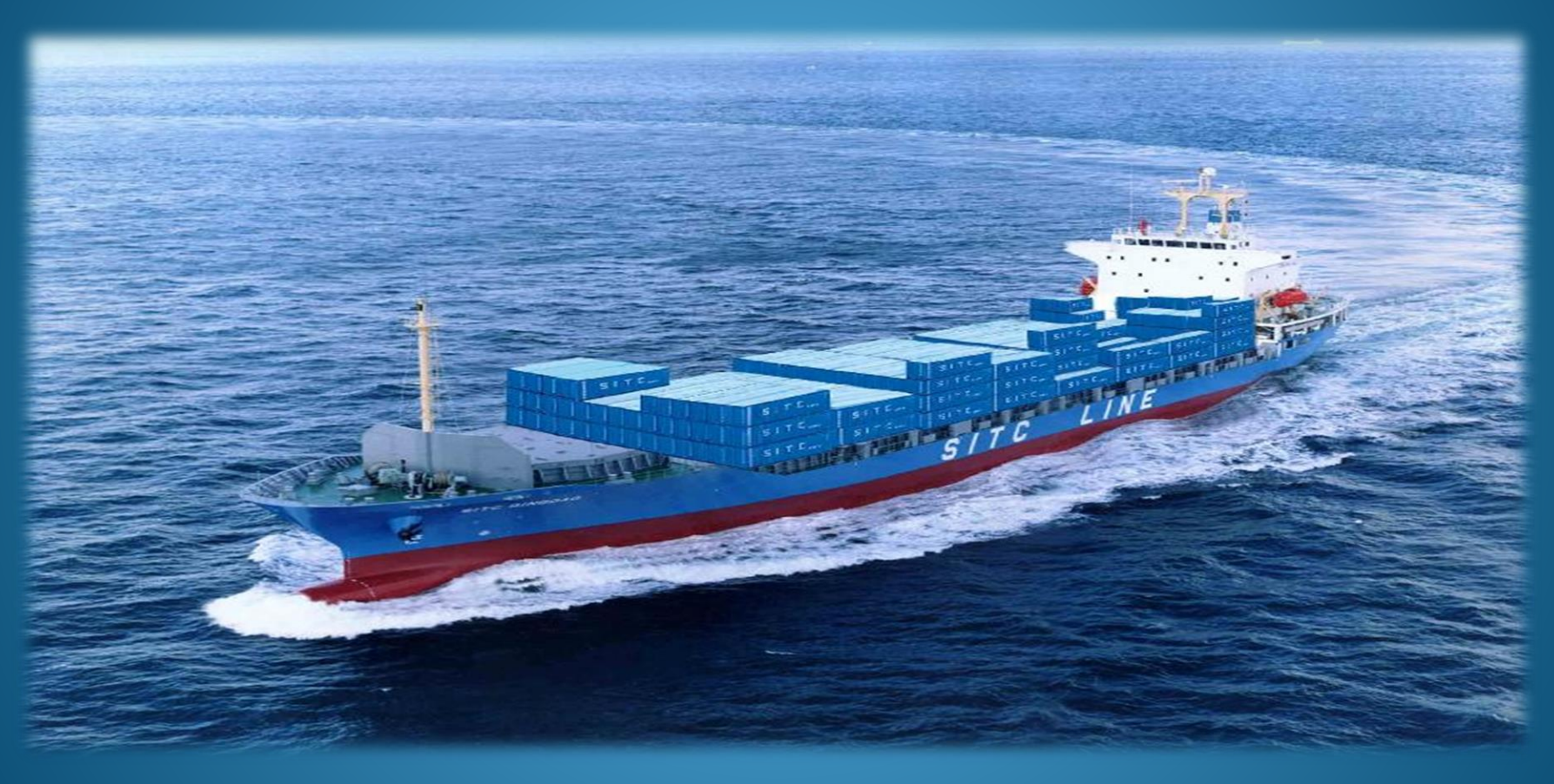

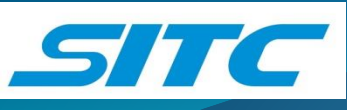

# I. Tạo tài khoản

# II. Hướng dẫn E.booking

III. Hướng dẫn E.bill

IV. Tài liệu hướng dẫn và trợ giúp

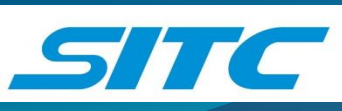

# Hướng dẫn tạo tài khoản

Đăng ký tài khoản trên website của SITC Việt Nam (https://sitc.vn) mục E-Service

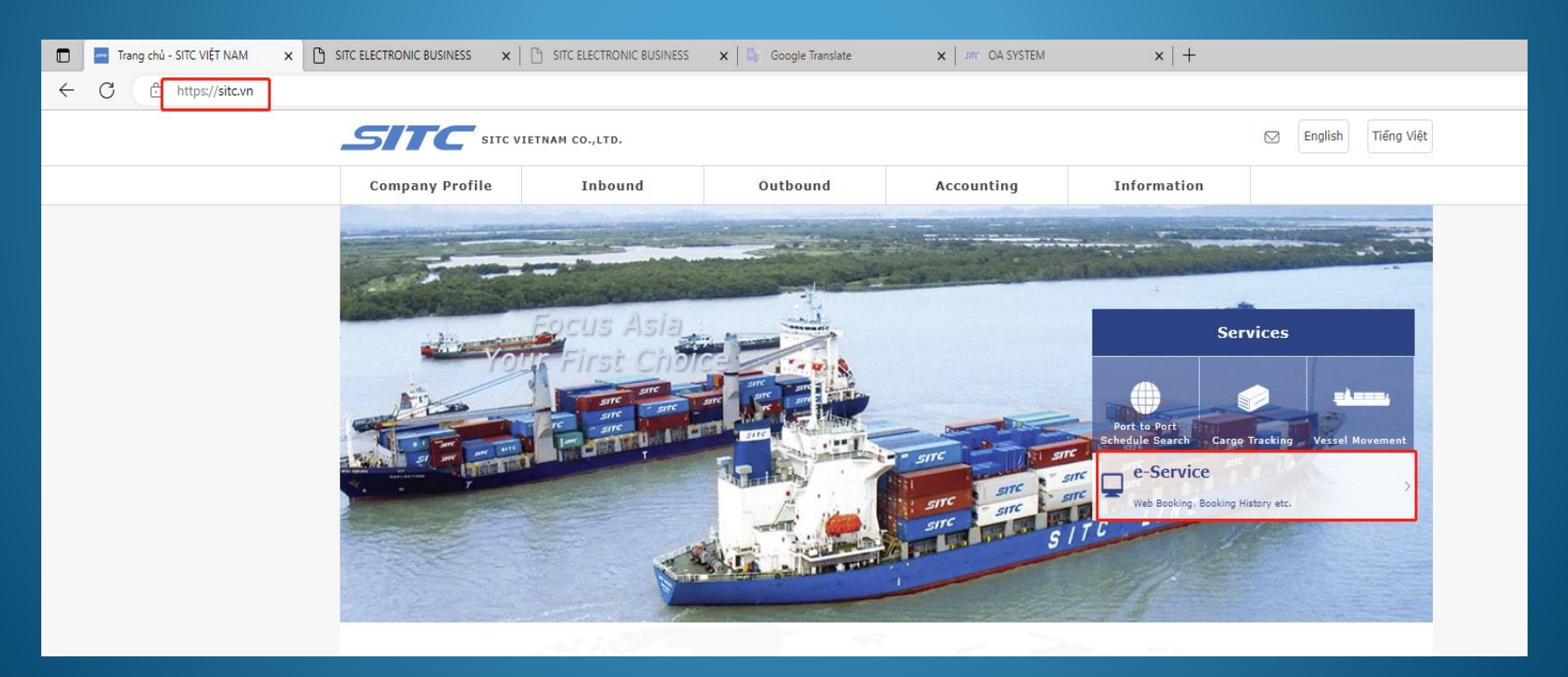

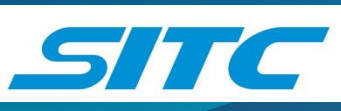

# Hướng dẫn tạo tài khoản

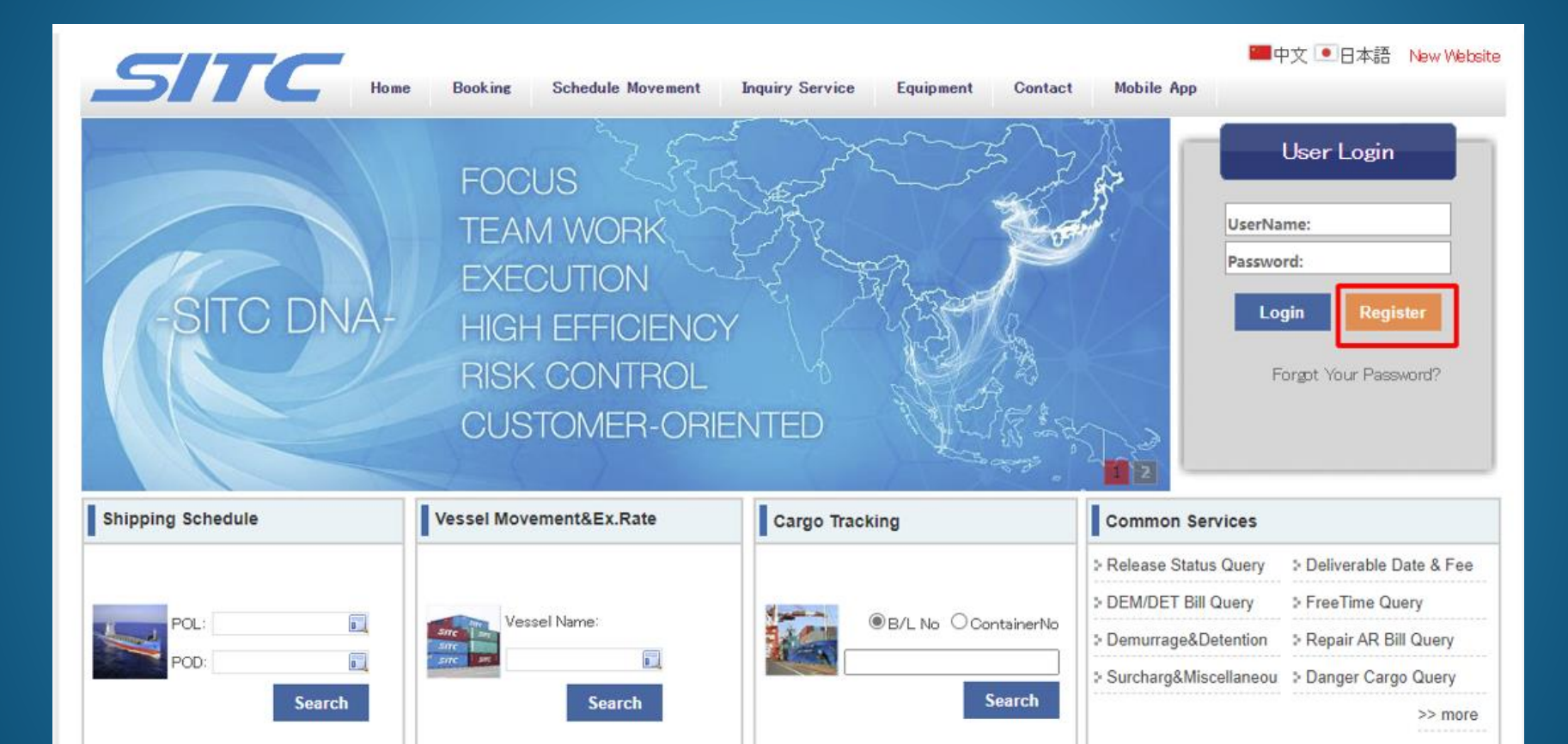

#### User Register

#### User Register

User Register

🜧 Disclaimer

| User ID(%)                                                                                                    | TOPASIA2                                                                                                    | check                                                                                                    | le!                                                                                                    |
|----------------------------------------------------------------------------------------------------|----------------------------------------------------------------------------------------------------|----------------------------------------------------------------------------------------------------|----------------------------------------------------------------------------------------------------|
| Password(%)                                                                                                    | •••••                                                                                                    | low <b>piddle</b> strong                                                                                                    | <ul> <li>Kiểm tra xem ID đã tồn</li> </ul>                                                                                                    |
|                                                                                                    | •••••                                                                                                    |                                                                                                    | tại hay chưa                                                                                                    |
| Name(%)                                                                                                    | CONG TY TNHH TOPASIA                                                                                                    |                                                                                                    |                                                                                                    |
| E-Mail ( <b>%)</b>                                                                                                    | Thanhddhp@gmail.com;hoaihud<br>If                                                                                                    | ne main e⊣mail address will receive both<br>id account settings e⊣mails.<br>you want to register multiple email addi                                                                          | n booking related e-mails<br>resses, please enter ";" between the email addresses.                                                                                                    |
| E-Mail2                                                                                                    | Thanhddhp@gmail.com                                                                                                    | ne second mail address will only receive<br>you want to register multiple email add                                                                                                    | e booking related e-mails again.<br>resses, please enter "," between the email addresses.                                                                                                 |
| Verification Code(%)                                                                                                    | xrax                                                                                                    | (rax                                                                                                    |                                                                                                    |
| Booking from J                                                                                                    | lapan ports                                                                                                    |                                                                                                    |                                                                                                    |
| Booking from o                                                                                                    | utside of Japan ports 📃 🗲                                                                                                    | Chon khuu                                                                                                    |                                                                                                    |
| 🗌 Shipping Online                                                                                                    | Access                                                                                                    | Chọn khu v                                                                                                    | vục nay                                                                                                    |
| 🗆 Forespeak Deli                                                                                                    | very Order                                                                                                    |                                                                                                    |                                                                                                    |
| -                                                                                                    | <b>H</b>                                                                                                    |                                                                                                    |                                                                                                    |
|                                                                                                    | Pooking Port                                                                                                    |                                                                                                    |                                                                                                    |
|                                                                                                    |                                                                                                    | Chọn                                                                                                    | Hai Phong. Neu muon lai                                                                                                    |
| l                                                                                                    | HAIPHONG V                                                                                                    | e.book                                                                                                    | king cho các cảng khác t                                                                                                    |
| Company(%)                                                                                                    | CONG TY TNHH TOP ASIA VIET                                                                                                    | ấn dấu                                                                                                    | u + và thêm cảng                                                                                                    |
| Telephone(%)                                                                                                    | 0353920809                                                                                                    |                                                                                                    |                                                                                                    |
| Tax Code                                                                                                    | 123456789                                                                                                    |                                                                                                    |                                                                                                    |
| Fax                                                                                                    |                                                                                                    | điền M                                                                                                    | IST của cty                                                                                                    |
| Freight Memo Info                                                                                                    | Email Enail                                                                                                    |                                                                                                    |                                                                                                    |
| If you add check mark                                                                                                    | into above boxes, Freight Memo will be a                                                                                                    | sent to your FAX NO and E-mail addres                                                                                                    | ss automatically.                                                                                                    |
| Terms of Use<br>Your access to and<br>following Terms of<br>acknowledge that you<br>all applicable laws<br>of any dispute, you<br>SITC LINE may at an | use of the SITC Container Lin<br>Use. By accessing, browsing a<br>pu have read, understood, and<br>and regulations. If you do n<br>a shall not be exempted from 1<br>by time revise these Terms of | tes Co., Ltd. ('SITC LINE') W<br>and/or using this SITC LINE w<br>agreed to be bound by these<br>not agree to these terms, do<br>iability by alleging not rea<br>Use, and you are bound by su | Web Site is subject to the<br>web site ('Web Site'), you<br>Terms of Use and to comply with<br>not use this Web Site. In case<br>ading these terms carefully.<br>Uch revisions and should |

Accept&Confirm

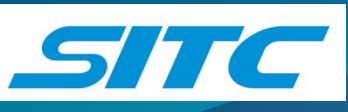

## Lưu ý:

1. Email (\*) : Liệt kê những email của toàn bộ những nhân viên liên quan để nhận email phản hồi/booking/bill và các thông báo từ hãng tàu. Sử dụng dấu "; " để ngăn cách giữa các địa chỉ email.

2. Sau khi ấn " Accept&Confirm" website sẽ gửi thông báo cho SITC để vào duyệt tài khoản
Khi tài khoản được duyệt, Quý khách hàng sẽ nhận được email thông báo. Vui lòng đăng nhập và kiểm lại/chỉnh sửa các thông tin của mình (My profile).

3. Trong phần địa chỉ email, khi duyệt code SITC đã điền thêm email của CS phụ trách. Vui lòng không xóa email này đi để tránh thất lạc thông tin.

4. Với 1 công ty ( 1 code KH ) có thể tạo được nhiều ID để làm booking (Quý khách vui lòng quản lý tốt các ID của mình )

# Hướng dẫn tạo E.Booking

- Quý khách vui lòng đăng nhập tài khoản và thực hiện theo hướng dẫn sau: 1. Chọn POL/POT/POD
- 2. Chọn dịch vụ Direct hay transit
- 3. Chọn ETD
- 4. Nhấn Search web sẽ hiện ra các tàu liên quan.
- 5. Quý khách lựa chọn tàu phù hợp và đặt book

**Lưu ý**: Với hàng DG quý khách vui lòng gửi email booking cho nhân viên CS SITC để đặt book

| SITC                                    | Welcome, TOPASIAVN   My Profile   Exit 单中文 • 日本語 New Website<br>Home Booking Schedule Movement Inquiry Service Equipment Other Setting Contact Mobile App |
|-----------------------------------------|----------------------------------------------------------------------------------------------------|
| Booking                                 | Booking(New)                                                                                                    |
| ▶ User Manual                           |                                                                                                    |
| ▶ Booking History(New)                  | Search                                                                                                    |
| ▶ Booking(New)                          |                                                                                                    |
| ⊧ Cargo Type Code                       | POL:  POD:  Direct O T/S                                                                                                    |
| ▶ Vessel Voyage Adjust                  | POL ETD: 2023-5-29 POD ETA:                                                                                                    |
| ▶ Release Apply                         |                                                                                                    |
| ▶ Fee Confirmation                      |                                                                                                    |
| ▶ New Manifest EDI Send                 | Usage Method                                                                                                    |
| ▶ EDI Feed Back                         | It will display the results accroding to the conditions including POL、POD、ETD(A)、SERVICE TYPE<br>Booking directly from query results                      |
| Disclaimer                              | Shipping Schedule Inquiry                                                                                                    |
| × · · · · · · · · · · · · · · · · · · · | Please query shipping schedule according to POL POD ETD(A) SERVICE TYPE                                                                                   |

### Booking(New)

| Se   |                                                                                                    |
|------|----------------------------------------------------------------------------------------------------|
|      | POL:     VNHPH     POD:     JPOSA     Direct     T/S       POL ETD:     2023-5-29     POD ETA:     Image: Search       POT:     Image: Search                   |
| Sche | e results VNHPH->JPOSA                                                                                                    |
|      | Filter By Vessel     Filter By Lane     Booking                                                                                                    |
|      | Jnacceptable booking line                                                                                                    |
|      | There is usually no """Unacceptable booking line""" about standard cargo, now.                                                                                  |
|      | pace Status<br>⊃ : Space available<br>∆ : Space tight (Booking application is available, our operater will answer you back booking is acceptable or not later.) |
|      | C : Booking unacceptable                                                                                                    |

| No. | BKG | Space | POL      | terminal                                | POL ETA   | POL ETD   | POD   | POD ETA   | ROUTE INFO                                        | SAIL |
|-----|-----|-------|----------|-----------------------------------------|-----------|-----------|-------|-----------|---------------------------------------------------|------|
| 1   |     | 0     | HAIPHONG | DINHVU<br>PORT<br>CONTAINER<br>TERMINAL | 06/01 Thu | 06/02 Fri | OSAKA | 06/11 Sun | Liner CJV2 SITC YOKKAICHI 2315N<br>VNHPH->JPOSA   | Line |
| 2   |     | 0     | HAIPHONG | DINHVU<br>PORT<br>CONTAINER<br>TERMINAL | 06/02 Fri | 06/04 Sun | OSAKA | 06/12 Mon | Liner CJV4 SITC MOJI 2313N<br>VNHPH->JPOSA        | Line |
| 3   |     | 0     | HAIPHONG | DINHVU<br>PORT<br>CONTAINER<br>TERMINAL | 06/08 Thu | 06/09 Fri | OSAKA | 06/18 Sun | Liner CJV2 HF FORTUNE 2321N<br>VNHPH->JPOSA       | Line |
| 4   |     | 0     | HAIPHONG | DINHVU<br>PORT<br>CONTAINER<br>TERMINAL | 06/09 Fri | 06/11 Sun | OSAKA | 06/19 Mon | Liner CJV4 SITC LIANYUNGANG 2315N<br>VNHPH->JPOSA | Line |
| 5   |     | 0     | HAIPHONG | DINHVU<br>PORT<br>CONTAINER<br>TERMINAL | 06/15 Thu | 06/16 Fri | OSAKA | 06/25 Sun | Liner CJV2 SITC KWANGYANG 2317N<br>VNHPH->JPOSA   | Line |

| SITC                    | Home Booking       | Schedule Movement                     | Inquiry Service    | Welcome, TOPASIA\<br>Equipment Other Set | /N   My Profile   Exit<br>ting Contact | ■中文 ●日本語 New Websi<br>Mobile App | te                               |
|-------------------------|--------------------|---------------------------------------|--------------------|------------------------------------------|----------------------------------------|----------------------------------|----------------------------------|
| Booking                 | Bookir             | ng (New)                              |                    |                                          |                                        |                                  |                                  |
| ⊳ User Manual           |                    |                                       |                    |                                          |                                        |                                  |                                  |
| ▶ Booking History(New)  | Booking Detail     |                                       |                    |                                          |                                        |                                  |                                  |
| ▶ Booking(New)          | Contact Info       |                                       |                    |                                          |                                        |                                  |                                  |
| › Cargo Type Code       | Company Name:      | TOPASIA HAIPHONG C                    | O.,LTD             |                                          | Contact:                               | TOPASIAVN                        |                                  |
| → Vessel Voyage Adjust  | Tel:               | 0353920809                            | Fax:               | null                                     | Email:                                 | cs1.hph@sitc.vn;cs.hph@          |                                  |
| ▶ Release Apply         | Booking Person:    | ws. I nuong                           | Booking lei:       | 123456769                                | b-mail:                                |                                  |                                  |
| ▹ Fee Confirmation      | Tax.               |                                       | Actual Shipper.    |                                          |                                        | Điền PIC+ tel của ng             | ười làm book đế tiện liên hệ     |
| ▶ New Manifest EDI Send | Vessel Name:       | SITC OSAKAV.2313 N                    | Pol Etd:           | 2023-06-25 08:00                         | Pod Eta:                               | 2023-07-03 18:00                 |                                  |
| ▶ EDI Feed Back         | Customer Info      |                                       |                    |                                          | No                                     |                                  |                                  |
|                         | Shipper Name:      | TOP ASIA HP                           | Consignee Name:    | TOP ASIA OSAKA                           | Bk No:                                 |                                  |                                  |
| Disclaimer              | Shipper Add:       | LOT 20A LE HONG<br>PHONG, NGO QUYEN , | Consignee Add:     | 123 ABC OSA                              | BI No:                                 |                                  |                                  |
| -                       |                    | HAI PHONG                             |                    |                                          | Bk Status:                             |                                  |                                  |
|                         | Country or Region: |                                       | Country or Region: | [[                                       | Bk Stype:                              | FCL CARGO V                      | -                                |
|                         | Tel:               |                                       | Tel:               |                                          | Transport Ter                          | ms: CY-CY 🗸                      | Điền term và điền                |
| Điền thông              | Fax:               |                                       | Fax:               |                                          | Paid Place:                            |                                  | khoản thanh toán                 |
| tin khách hàng          | E-Mail:            |                                       | E-Mail:            |                                          | PayType:                               | PP •                             |                                  |
|                         | Contact Name:      |                                       | Contact Name:      |                                          | Pre Agmt No                            | :                                |                                  |
|                         | Contact Tel:       |                                       | Contact Tel:       |                                          | SWL Agreem                             | ent:                             |                                  |
|                         | Contact Email:     |                                       | Contact Email:     |                                          | Free Time No                           | NIL                              |                                  |
|                         | Contact Fax:       |                                       | Contact Fax:       |                                          | Sales:                                 | BINH V                           |                                  |
|                         | Enterprice Code    |                                       | Entorprice Code    |                                          |                                        | Export V                         |                                  |
|                         | Enterprise Code:   |                                       |                    |                                          |                                        | NVOCC:                           |                                  |
| •                       | AEO Code:          |                                       | AEO Code:          |                                          | Surcharges                             | <u>Yard Info</u>                 |                                  |
|                         | Notify1 Name:      | TAL SHIPPING                          | Notify2 Name:      |                                          | BK Documen                             | <u>t</u>                         |                                  |
|                         | Same Consignee     |                                       | Same Consignee     |                                          |                                        |                                  |                                  |
|                         | Come consignee     |                                       |                    |                                          |                                        |                                  |                                  |
|                         | Country or Region: |                                       | Country or Region: |                                          | Port Info                              |                                  | Activate Windows                 |
|                         | Tel:               |                                       | Tel:               |                                          | Por:                                   | VNHPH                            | GO LO SETTINGS TO ACTIVATE WINDO |
|                         | Fax:               |                                       | Fax:               |                                          | Pol:                                   | VNHPH                            |                                  |

Mục Surcharges : điền term LSS Mục Yard Info : Điền nơi lấy vỏ - Hạ hàng. Mục BK Document : Vui lòng bỏ qua mục này

|                  |              | 0                  | //                |   |                  |           |   |
|------------------|--------------|--------------------|-------------------|---|------------------|-----------|---|
| untry or Region: | Surchar      | dos                | es *              |   |                  | FCL CARGO | • |
|                  | Surchar      | ges                |                   |   | Transport Terms: | CY-CY     | • |
| :                |              |                    |                   |   | Paid Place:      |           |   |
| (ail:            |              | eeltem             | Pay Model         |   | РауТуре:         | PP        | ~ |
| and Niessa       | LSS          |                    |                   |   | Pre Agmt No:     |           |   |
| ntact Name:      | Nếu tern     | n LSS là PP, vui l | lòng note tại đầy |   | SWL Agreement:   |           |   |
| ntact Tel:       | Nếu tern     | n LSS là CC, hãy   | v bỏ qua mục này  |   | Free Time No:    | NIL       |   |
| ntact Email:     |              |                    |                   |   | Sales:           | BINH      |   |
| ntact Fax:       |              | Contact Fax:       |                   |   | CARGO TYPE:      | Export    | ~ |
| erprise Code:    |              | Enterprise Code:   |                   | N | VIP:             |           |   |
| D Code:          |              | AEO Code:          |                   |   | Surcharges       | Yard Info |   |
| tify1 Name:      | TAL SHIPPING | Notify2 Name:      | • //              |   | BK Document      |           |   |
| tify1 Address:   |              | Notify2 Address:   |                   |   |                  |           |   |
| ame Consignee    |              | Same Consignee     |                   |   |                  |           |   |

| Customer Info      |                   |             | No               |                  |
|--------------------|-------------------|-------------|------------------|------------------|
| Shipper Name:      | Consignee Name:   |             | Bk No:           |                  |
| Shipper Add:       | Consignee Add:    |             | BI No:           |                  |
|                    | //                |             | Bk Status:       |                  |
| Country or Region: | Country or Region |             | Bk Stype:        | FCL CARGO 🗸      |
| Te CY Info         |                   | ×           | Transport Terms: | CY-CY 🗸          |
| Fa                 |                   | (           | Paid Place:      |                  |
| P/CU Cyard         | RTN Cyard P/UP    | Date        | РауТуре:         | ~                |
| SITC-DINH VU       |                   |             | Pre Agmt No:     |                  |
| 4                  |                   |             | SWL Agreement:   |                  |
| Contact Tel:       | Contact Tel:      |             | Free Time No:    | NIL              |
| Contact Email:     | Contact Email:    |             | Sales            | BINH 🗸           |
| Contact Fax:       | Contact Fax:      |             | CARGO TIRE:      | ~                |
| Enterprise Code:   | Enterprise Code:  | Nơi hạ hàng |                  |                  |
| AEO Code:          | AEO Code:         |             | Surcharges       | <u>Yard Info</u> |
| Notify1 Name:      | Notify2 Name:     |             | BK Document      |                  |
| Notify1 Address:   | Notify2 Address:  |             |                  |                  |
| Same Consignee     | Same Consignee    |             |                  |                  |

1. Nơi lấy vỏ/ Nơi hạ hàng : Website mặc định nới lấy vỏ là SITC –DINH VU. Nơi hạ hàng là Cảng Xuất tàu. Khi duyệt booking, tùy tình hình thực tế nhân viên SITC sẽ điều chỉnh lại nơi lấy vỏ/ hạ hàng cho phù hợp. Với book SOC bỏ trống nơi lấy vỏ. Với tàu xuất tại Cảng PTSC và LẠCH HUYỆN, bắt buộc phải để nơi hạ hàng là Cảng PTSC và Cảng LẠCH HUYỆN.

2. Nếu quý khách bắt buộc phải hạ hàng tại cảng, vui lòng ghi chú vào mục Remark

| Kem   | rk:     |  |
|-------|---------|--|
| Price | Remark: |  |

|   | Contact Tel:<br>Contact Email:<br>Contact Fax:<br>Enterprise Code:<br>AEO Code: |                   | Contact Tel:<br>Contact Email:<br>Contact Fax:<br>Enterprise Code:<br>AEO Code: |                    | Precontainer<br>Sum:<br>Type Quai<br>40H' ♥ 2<br>CY date | ntity CargoType |                    |                                                                |
|---|---------------------------------------------------------------------------------|-------------------|---------------------------------------------------------------------------------|--------------------|----------------------------------------------------------|-----------------|--------------------|----------------------------------------------------------------|
|   | Cargo Info<br>Quantity:<br>Gross Weight:<br>Size(CBM):                          | 50<br>50000<br>40 | Cargo Desc:                                                                     | PLYWOOD            | Shipping Mark:                                           | 123             |                    | Điền thông tin hàng<br>hóa                                     |
|   | Package Type:<br>Commodity Code:<br>HS CODE(KR):                                | PKGS              | Package Desc:<br>Commodity Name:<br>HS CODE(CN):                                | PACKAGE(S)         | Doc Commodity:<br>HS CODE(JP):                           | 123456          |                    |                                                                |
| [ | T/S<br>Remark:<br>Price Remark:<br>Ghi                                          | Hazardous Cargo:  | Reefer:                                                                         | Special Container: | soc: [                                                   | HG:             | → Tíc<br>Ree<br>SO | h T/S cho hàng transit<br>efer cho hàng lạnh<br>C cho cont SOC |
|   |                                                                                 | Draft S           | ave                                                                             | Confirm            | Back                                                     |                 |                    | Activate Windows<br>Go to Settings to activate Wind            |

### Sau khi confirm, Quý khách ấn Submit booking

### Đối với book cont Flat rack

- Tích chọn special container và điền các thông tin (chiều dài/ rộng / cao/ over các chiều so với kích thước cont của hãng/ GW/ NW...
- Sau khi điền thông tin hoàn chỉnh, confirm và submit booking như bình thường.

| <u>T/S</u>                   |              |                | Hazard              | ous Cargo:          |                                  | Reefer:                      |              |                        | Special Cor       | ntainer:              | S                            | 60C:                |             |                          |
|------------------------------|--------------|----------------|---------------------|---------------------|----------------------------------|------------------------------|--------------|------------------------|-------------------|-----------------------|------------------------------|---------------------|-------------|--------------------------|
| TripNo                       | LineType     | Servio<br>Line | e Vessel<br>Code    | Vessel<br>Name      | Voyage<br>No                     | e Voyage<br>Leg              | Port<br>From | Port To                | Sailing D         | Date                  | To Eta                       | Carrier             | POL<br>Yard | POD<br>Yard              |
| 1                            | Ocear ∨      | CJV2           | STYC                | SITC YOK            | 2311                             | Ν                            | VNHPH        | JPOSA                  | 2023-04-          | -21 20                | 023-04-20                    | SIT                 |             |                          |
|                              |              |                |                     |                     |                                  |                              |              |                        |                   |                       |                              |                     |             |                          |
| Contain<br>Type              | er<br>Length | (cm) V         | /idth(cm)           | Height(cm)          | Gross<br>Neight V                | Net<br>Veight Qu             | antity Fre   | eight Com              | modity<br>ame Fro | Over<br>ont(CM)       | Over<br>After(CM)            | Over<br>Portside(Cl | VI) Starl   | Over<br>board(CN         |
| Contain<br>Type              | er Length    | (cm) V         | Vidth(cm)<br>350 cm | Height(cm)<br>80 cm | Gross<br>Weight V<br>20000<br>kg | Net<br>Veight<br>20000<br>kg | antity Fre   | eight Com<br>Na<br>mac | modity<br>ame Fro | Over<br>ont(CM)       | Over<br>After(CM)<br>0<br>cm | Over<br>Portside(Cl | M) Starl    | Over<br>board(CM<br>0 cm |
| t<br>Contain<br>Type<br>20FR | er Length    | (cm) V         | Vidth(cm)<br>350 cm | Height(cm)<br>80 cm | Gross<br>Weight V<br>20000<br>kg | Net<br>Veight<br>20000<br>kg | antity Fre   | eight Com<br>Na<br>mac | modity<br>ame Fro | Over<br>ont(CM)<br>cm | Over<br>After(CM)<br>0<br>cm | Over<br>Portside(Cl | M) Starl    | Over<br>board(CM<br>0 cm |

## Xem lại trạng thái các booking đã đặt

| SITC                    | Welcome, CONG TY TNHH TOPASIA   My Profile   Exit   中文 • 日本語 New Webs<br>Home Booking Schedule Movement Inquiry Service Equipment Other Setting Contact Mobile App |
|-------------------------|----------------------------------------------------------------------------------------------------|
| Booking                 | Booking History(New)                                                                                                    |
| ⊳User Manual            |                                                                                                    |
| ▹ Booking History(New)  | Search                                                                                                    |
| ▶ Booking(New)          |                                                                                                    |
| → Cargo Type Code       | VVL: POL: POD:                                                                                                    |
| ⊳Vessel Voyage Adjust   | POL ETD O CREATED TIME From: 2023-02-04      To: 2023-03-19                                                                                                    |
| ▶ Release Apply         | BKG NO.: B/L NO.: Status:                                                                                                    |
| ▶ Fee Confirmation      | Remark: Search Reset                                                                                                    |
| ▹ New Manifest EDI Send |                                                                                                    |
| ▶ EDI Feed Back         | Load Formate F/T Apply Split BL Combine BL Split Booking Combine Chel Document Import Document Excel                                                               |
| <b>∲</b> Disclaimer     | Booking History                                                                                                    |
|                         | NO. Status BK NO BL NO Vessel Name Voyage No POL ETD POD ETA DEL VGM UPDATE TIME Bookin                                                                            |
|                         | 1 APPLYING EHPH23020001 SITC 2303N VNHPH 02-12 CNSHA 02-16 CNSHA 未维护 23-02-07 15:10<br>LIANYUNGANG                                                                 |
|                         |                                                                                                    |

Sau khi quý khách submit booking website sẽ gửi thông báo cho Quý khách. Nhân viên SITC sẽ vào kiểm tra và duyệt /từ chối booking. Website sẽ có email phản hồi thông báo cho khách hàng về tình trạng booking.

## Các tác nghiệp khác

|                                                                                                    |                                                                                                    |                                                                                                    |                                                 |                                                          | We                                   | lcome, T                       | OPASIA                         | WN   My                                | Profile                        | Exit 📲                         | ■中文                      | ●日本語 N                                                            | ew Website       |
|----------------------------------------------------------------------------------------------------|----------------------------------------------------------------------------------------------------|----------------------------------------------------------------------------------------------------|-------------------------------------------------|----------------------------------------------------------|--------------------------------------|--------------------------------|--------------------------------|----------------------------------------|--------------------------------|--------------------------------|--------------------------|-------------------------------------------------------------------|------------------|
| SIL                                                                                                    | Home Booking                                                                                              | Schedule Movement                                                                                                    | Inquiry S                                       | ervice                                                   | Equipmen                             | nt (                           | Other Se                       | tting                                  | Conta                          | ct                             | Mobile                   | Арр                                                               |                  |
| Booking                                                                                                    | Bookin                                                                                                    | g Histo                                                                                                    | ory(                                            | New                                                      | <i>,</i> )                           |                                |                                |                                        |                                |                                |                          |                                                                   |                  |
| ⊳ User Manual                                                                                                    |                                                                                                    |                                                                                                    |                                                 |                                                          |                                      |                                |                                |                                        |                                |                                |                          |                                                                   |                  |
| ▶ Booking History(New)                                                                                                    | Search                                                                                                    |                                                                                                    |                                                 |                                                          |                                      |                                |                                |                                        |                                |                                |                          |                                                                   |                  |
| <ul> <li>Booking(New)</li> <li>Cargo Type Code</li> <li>Vessel Voyage Adjust</li> <li>Release Apply</li> <li>Fee Confirmation</li> <li>New Manifest EDI Send</li> <li>EDI Feed Back</li> </ul> | VVL:<br>© POL ETD O C<br>BKG NO.:<br>Remark:<br>Commit boo<br>Load Formate F<br>Excising Timory           | Image: CREATED TIME       Image: CREATED TIME       Image: CREATE TIME       Image: CREATE TIME       Image: CREATE TIME       Image: CREATE TIME       Image: CREATE TIME       Image: CREATE TIME | POL:<br>From:<br>B/L NO.                        | 202<br>:<br>:el<br>me BL Spl                             | 3-02-08<br>Copy<br>it Booking        | Muty<br>Comb                   | Copy<br>ine Che                | POD:<br>To:<br>Status:<br>S/I Su<br>Do | iearch<br>Ibmit M<br>ocument   | 2023-0<br>Rese<br>//F Com      | o3-23<br>et              | Container Exc                                                     | el Import<br>cel |
|                                                                                                    | NO.     Status       1     ACCEPTED     EH       2     AMEND<br>RECORD     EH       3     CHANGING     EH | ВК NO         BL N           IPH23020005         SITGHPSH           IPH23020006         SITRHPOS           IPH23020004         SITGHPOS                                                                                                    | 10 Ve<br>1382195 LIA<br>1382199 Y<br>15382164 Y | SITC<br>NYUNGANG<br>SITC<br>OKKAICHI<br>SITC<br>OKKAICHI | Voyage No<br>2303N<br>2305N<br>2305N | POL<br>VNHPH<br>VNHPH<br>VNHPH | ETD<br>02-12<br>02-17<br>02-17 | POD<br>CNSHA<br>JPOSA<br>JPOSA         | ETA<br>02-16<br>02-26<br>02-26 | DEL<br>CNSHA<br>JPOSA<br>JPOSA | VGM<br>未維护<br>未维护<br>未维护 | UPDATE TIME<br>23-02-11 09:35<br>23-02-09 16:25<br>23-02-09 14:58 | Bookin           |

Commit : chuyển trạng thái từ booking draft sang submit booking

Booking Modify : Sửa booking

View: Xem chi tiết book

Cancel : Hủy booking đã đặt

Copy/Muty copy : Sao chép book thành 1 hay nhiều bản

Split booking : Vui lòng không sử dụng chức năng này

## Thay đổi tên tàu

### Chọn booking và tên tàu cần thay đổi và thao tác như bên dưới

| Home Booking Schedule Movement Inquiry Service Equipment Other Setting Contact Mobile App                                                                                                    |
|----------------------------------------------------------------------------------------------------|
| Vessel Voyage Adjust                                                                                                    |
| Search VVL:BKG NO.: LINHTEST B/L NO.: Search Reset                                                                                                    |
| NO.     BL NO     BK NO     Vessel Code     Voyage No     Voyage Le     ETD     POL     POD     ETA     DEL     UPDATE       1     SITGHPSH384324     LINHTEST     RNJN     2310N     N     03-23     VNHPH     CNSHA     03-30     CNSHA     23-02-28       Choose Adjust VVL                        |
| Vessel Code: IN Vessel Name: SITC LLANYUNGANG<br>Voyage No: 2307 Voyage Leg: N<br>POL: IN Voyage Leg: N<br>POL ETD: 2023-03-26 IN To: IN Search<br>Vessel Code Vessel Name Vessel Name(Cn) Voyage No Voyage Leg Pol Etd<br>1 STLY SITC LLANYUNGANG 海主连云港 2307 N<br>View 1 - 1 of 1<br>view 1 - 1 of 1 |
|                                                                                                    |

### Email phản hồi

| Reply       Reply All       Forward       Image: Second and Second and Sec |
|----------------------------------------------------------------------------------------------------|
| Message EHPH23020005.pdf (129 KB)<br>TOPA Attachments: 15<br>TOPASIAVN                                                                                                    |
| 该提单已导入,并已确认订舱/The Booking has imported and accepted:<br>Booking no.: EHPH23020005 BL no.: SITGHPSH382195<br>Status: ACCEPTED                                                                                                    |
| Line Name : CJV3<br>Vesselname & Voyage : SITC LIANYUNGANG/2303N<br>ETA at POL :<br>ETD at POL : 2023-02-12 07:30:00.0<br>ETA at POD : 2023-02-08 20:42:00.0                                                                                                    |
| Place of Receipt :       VNHPH         Port of Loading :       VNHPH         Port of Discharge :       CNSHA         Place of Delivery :       CNSHA         Shipping Term : CY-CY       CNSHA                                                                                                    |
| Shipper : TOP ASIA HAI PHONG<br>Broker :<br>Cargo Commodity : PLYWOOD<br>Yardinfo : SITC-DINH VU DINHVU PORT CONTAINER TERMINAL<br>Feeltem : LSS PP<br>Volume :<br>40HC*2                                                                                                    |

Mọi tác nghiệp của Quý khách đều nhận được email phản hồi tự động từ SITC. Sau khi booking được duyệt, bản pdf booking note sẽ được gửi qua email cho Quý khách

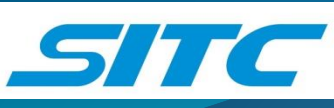

Quý khách vui lòng vào website SITC Việt Nam(https://sitc.vn)để tham khảo các thông tin cần thiết : Lịch tàu, biểu phí LCC/LSS, free time, tiêu chuẩn từng loại container.....

Trong quá trình thực hiện E.booking nếu gặp bất cứ vướng mắc gì, Quý khách vui lòng liên hệ với CS phụ trách của SITC để được hướng dẫn và hỗ trợ.

ID=pass = SITCVNHPH

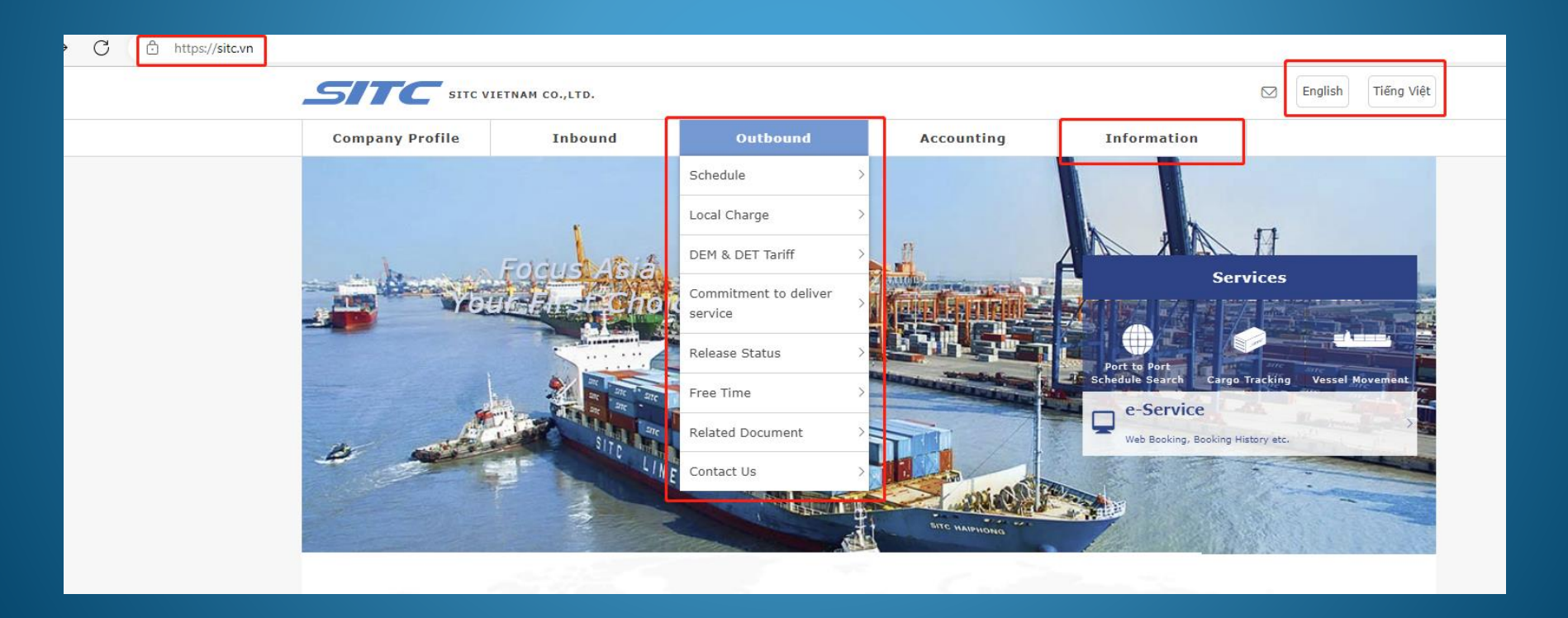

# Hướng dẫn tạo E.Bill

Quý khách vào Booking History để chọn đúng booking đã được accept để submit SI

## Booking History(New)

| S        | earch      |                         |                 |                  |          |                  |           |         |          |            |         |           |          |                |  |
|----------|------------|-------------------------|-----------------|------------------|----------|------------------|-----------|---------|----------|------------|---------|-----------|----------|----------------|--|
|          |            |                         |                 |                  |          |                  |           |         |          |            |         |           |          |                |  |
| \        | /VL:       |                         | I               | POL:             |          | POD:             |           |         |          |            |         |           |          |                |  |
| (        | POL ETD    | $\bigcirc$ created time | 5 I             | From:            | 2023-02  | -25 📖            | To:       |         |          | 2023-04-09 |         |           |          |                |  |
| BKG NO.: |            |                         | I               | B/L NO.: Status: |          |                  |           |         |          |            | ~       |           |          |                |  |
| Remark:  |            |                         |                 |                  |          |                  |           | Sea     | arch     | Reset      |         |           |          |                |  |
|          |            |                         |                 |                  |          |                  |           |         |          | _          |         |           |          |                |  |
| С        | ommit      | booking Modify          | View            | Cancel           | Cop      | y Muty           | Сору      | S/I Sub | mit M/F  | Comple     | ete Cor | ntainer E | Excel Im | port           |  |
| Load     | Formate    | F/T Apply               | Split BL        | Combine BL       | Split Bo | oking            | ine Che   | Docun   | nent Imp | ort(KR)    | Doc     | cument    | Excel(K  |                |  |
| 1        | ooking His | tory                    |                 |                  |          |                  |           |         |          |            |         |           |          |                |  |
| NO       | Status     | RK NO                   | PL NO           | LAN              | F        | Vessel Name      | Vouago No | POL     | ETD      | POD        | ETA     | DEL       | VCH      |                |  |
| 1        |            | LINHTEST                |                 | 24 CIV5(         |          | REN IIAN 6       | 2310N     | VNHDH   | 03-23    | CNSHA      | 03.30   |           | ≠维拉      | 2              |  |
|          | ACCEPTED   | EIGHTEST                | 5H 0HF 5H 5045. | 24 0313(         | SINC)    | INER JIAR 0      | 231014    | VINIETI | 03-23    | CROTIA     | 03-30   | CHOHA     | -ANAEJ/C | <u><u></u></u> |  |
| 2        | CANCELED   | TESTBILL                | SITGHPNS3845    | 14 CM            | M        | HF SPIRIT        | 2306S     | VNHPH   | 03-01    | CNNSA      | 03-03   | CNNSA     | 未维护      | 2:             |  |
| 3        | CANCELED   | EHPH23020011            | SITGHPSH3828    | 61 CJ\           | /2       | SITC<br>HONGKONG | 2307N     | VNHPH   | 03-17    | CNSHA      | 03-22   | CNSHA     | 未维护      | 2:             |  |
| 4        | CANCELED   | EHPH23020112            |                 | C)/              | /5       | HF FORTUNE       | 2313N     | VNHPH   | 03-16    | CNSHA      | 03-23   | CNSHA     | 未维护      | 2:             |  |

#### Lưu ý :

 Đối với hàng đi Nhật: Tích NVOCC nếu khách hàng khai AFR Housebill Chỉ cần điền Country code/ Tel/ Fax của shipper/ cnee / notify (Không cần điền Enterprise code)

2. Với hàng đi CHINA/ TRANSIT VIA CHINA cần bổ sung thông tin các mục sau: + Country code:

+ Tel/ Fax

+ Enterprise code( dây là Tax ID của khách: mã số thuế doanh nghiệp):
Enterprise code (shipper) mã điền như sau: Trade register numbder+ MST
Enterprise code (cnee/ notify) mã điền như sau: USCI+MST
Trường hợp mà hàng transit via China thì Country code/enterprise code ở cnee và notify
phải show đúng thông tin của nước đó:
VD : hàng đi Manila, Philippine via Shanghai thì Country code show: PH, Enterprise code
SEC REGISTER+MST.

3. Hàng đi PHILIPINE bắt buộc show HS CODE (6 ký tự) lên mô tả hàng hóa Hàng đi Nhật bắt buộc điền HS code ở bên ngoài (6 ký tự đầu)

4. Hàng đi Malaysia, Indonesia bắt buộc show HS lên BL và điền HS CODE (CN), Enterprise code(TAX ID) của consignee/notify,

#### Điền thông tin về shipper/consignee/notify.

## Booking History(New)

| Booking Amend                  |                                |                        |                                            |                            |                |                    |
|--------------------------------|--------------------------------|------------------------|--------------------------------------------|----------------------------|----------------|--------------------|
| POR Desc: HAIPH                | IONG POL Desc                  | HAIPHONG               | POD Desc:                                  | SHANGHAI                   | DEL Desc:      | SHANGHAI //        |
| Customer Info                  | 1 d                            | louble click           |                                            |                            | Routing Info   | REN JIAN 6V.2310 N |
| Shipper Name:                  | NNR GLOBAL                     | Consignee Name:        | NNR GLOBAL                                 | //                         | Pol Etd:       | 2023-03-23 01:00   |
| Shipper Add:                   | HANOI <u>CITY .</u><br>VIETNAM | Consignee Add:         | 89 MOTORWAY<br>KWANG KLONG<br>TON NOON KHE | ROAD, ▲<br>SONG ▼<br>T LAT | Por:           | VNHPH              |
| Country or Region:             | VN                             | Country or Region:     | CN                                         |                            | Pol:           | VNHPH              |
| Tel:                           |                                | Tel:                   |                                            |                            | Pod:           | CNSHA              |
| Fax:                           |                                |                        |                                            |                            | Del:           | CNSHA              |
| F-Mail:                        | Text Edit                      |                        |                                            | ×                          | No             |                    |
| Contact Name                   | NNR GLOBAL LOGISTICS           | S VIETNAM CO.,LTD HANO | BRANCH                                     |                            | Bk No:         | LINHTEST           |
|                                |                                |                        |                                            |                            | BI No:         | SITGHPSH384324     |
| Contact Tel:<br>Contact Email: | 2                              |                        |                                            |                            | Bk Status:     | ACCEPTED           |
| Contact Fax:                   | L                              |                        |                                            |                            | PayType:       | PP 🗸               |
| Enterprise Code:               |                                |                        | 3 confi                                    | irm                        |                | □ <u>1/s</u>       |
| AEO Code:                      |                                |                        |                                            |                            | Bk Stype:      | FCL CARGO 🗸        |
| Notify1 Name:                  | SAME AS CONSIGNEE              | Notify2 Name:          | SAME AS CONS                               | IGNEE                      | Pre Agmt No:   |                    |
| Notify1 Address:               |                                | Notify2 Address:       |                                            |                            | SWL Agreement: |                    |
| ,                              |                                |                        |                                            |                            | Free Time No:  | NIL                |

#### Điền thông tin về Container và Hàng hóa

#### Quý khách có thể khai báo VGM luôn tại khu vực này

| AEO Code:                         |                                      | AEO (                            | Code:    |            | t         | Bk Stype:            | FCL CARGO                |          |
|-----------------------------------|--------------------------------------|----------------------------------|----------|------------|-----------|----------------------|--------------------------|----------|
| Container Info                    |                                      |                                  |          |            |           |                      | ×                        |          |
| +                                 |                                      |                                  |          |            |           |                      |                          |          |
| NO. Container No                  | Туре                                 | Seal No1                         | Quantity | Weight(KG) | Size(CBM) | Manager              | CargoType                |          |
| 21 TEMU0504244                    | 20GP 🗸 S                             | SITB742712                       | 18       | 6346.7     | 20.03     | SIT 🗸                | DRY                      | ~        |
| Nếu nhập<br>và muốn<br>thì dùng đ | o nhiều cơ<br>chia trun<br>chức năng | ontainer<br>g bình trọi<br>g này | ng lượng |            | AverageQt | tyWtCBM              | Statistic 3              |          |
|                                   |                                      | ······                           |          |            |           | Contain Tr           | 6                        |          |
| AEO Code:                         |                                      | AEO (                            | Code:    | [          | 1         | Add Container        | TEMU0504244/S<br>12/20GP | SITB7427 |
|                                   | Quý                                  | khách có t                       | hể khai  | báo VGM.   |           | Add V <u>gm Info</u> |                          |          |
|                                   | luôn                                 | tại đây                          |          |            | -         |                      |                          |          |
| Cargo Info                        |                                      |                                  |          |            |           |                      |                          |          |

#### Điền thông tin về chi tiết hàng hóa và Confirm /Submit

| Quantity:<br>Package Type:    | 18<br>PALT | Gross Weight:<br>Cargo Desc: | DC SOLENOID                                          | Size(CBM):<br>Shipping Mark: | 20.03<br>N/M |
|-------------------------------|------------|------------------------------|------------------------------------------------------|------------------------------|--------------|
| Package Desc:<br>HS CODE(JP): | PALLET(S)  |                              | DC<br>SOLENOID:24V:16.5W<br>DC<br>SOLENOID:PICKUP:NO |                              |              |
| HS CODE(KR):                  |            | HS CODE(CN):                 | 392321                                               | 上传文件                         |              |
| Commodity Code:               |            | Commodity Name:              |                                                      | Doc Commodity:               | Không điền   |
|                               |            |                              |                                                      |                              |              |
|                               |            |                              |                                                      |                              |              |

Với các bill nhiều containers, để tiết kiệm thời gian, Quý khách tải form về điền

(Load Format) và upload lên website (Container Excel Import)

## Booking History(New)

| Se     | earch                      |               |             |                  |         |            |        |          |           |         |            |                     |         |           |          |      |
|--------|----------------------------|---------------|-------------|------------------|---------|------------|--------|----------|-----------|---------|------------|---------------------|---------|-----------|----------|------|
|        |                            |               |             |                  |         |            |        |          |           |         |            |                     |         |           |          |      |
| V      | /VL:                       |               |             | POL:             |         |            |        |          | POD:      |         |            |                     |         |           |          |      |
| (      | DOL ETD                    | O CREATED TIM | E           | From: 2023-0     |         | 2023-0     | 2-25   | 25 🔟 To: |           | :       | 2023-04-09 |                     |         | 1110      |          |      |
| В      | KG NO.:                    |               |             | B/L NO.: Status: |         |            |        |          |           |         |            | ~                   |         |           |          |      |
| R      | emark:                     |               |             |                  |         |            |        |          |           | Sea     | arch       | Reset               |         |           |          |      |
|        |                            |               |             |                  |         |            |        |          |           |         |            |                     |         |           | 2        |      |
| 1<br>C | Commit booking Modify View |               |             | Ca               | incel   | Cor        | ν      | Muty     | Copy      | S/I Sub | mit M/F    | <sup>-</sup> Comple | ete Cor | ntainer E | Excel Im | port |
| Load   | Formate                    | F/T Apply     | Split BL    | Com              | bine BL | Split B    | ooking | Combi    | ine Che   | Docun   | nent Imp   | ort(KR)             |         | cument    | Excel(K  |      |
|        |                            |               |             |                  |         |            |        |          |           |         |            |                     |         |           |          | ,    |
| Б      | ooking His                 | tory          |             |                  |         |            |        |          |           |         |            |                     |         |           |          |      |
| NO.    | Status                     | BK NO         | BL NO       |                  | LAN     | IE         | Vesse  | l Name   | Voyage No | POL     | ETD        | POD                 | ETA     | DEL       | VGM      | ι    |
| 1      | APPLYING                   | EHPH23020337  |             |                  | CJ/     | /3         | SI     | ITC      | 2307N     | VNHPH   | 03-26      | JPTYO               | 03-25   | JPTYO     | 未维护      | 23   |
|        |                            |               |             |                  |         |            | LIANYU | JNGANG   |           |         |            |                     |         |           |          |      |
| 2      | AMEND<br>RECORD            | LINHTEST      | SITGHPSH384 | 4324             | CJV5(   | SNL)       | REN    | JIAN 6   | 2310N     | VNHPH   | 03-23      | CNSHA               | 03-30   | CNSHA     | 未维护      | 2:   |
| 3      | CANCELED                   | TESTBILL      | SITGHPNS384 | 4514             | CM      | M          | HF S   | PIRIT    | 2306S     | VNHPH   | 03-01      | CNNSA               | 03-03   | CNNSA     | 未维护      | 20   |
| 4      | CANCELED                   | EUDU22020044  | CITCUDCUDO  | 0044             | C.1.    | <i>د</i> ر | CI     | те       | 2207N     | VALUELL | 02.47      | CNELLA              | 02.22   | CNELLA    | + 48+5   | 21   |

### Booking History(New)

| Se                        | arch                  |               |                 |           |                     |           |       |          |                     |        |           |          |       |
|---------------------------|-----------------------|---------------|-----------------|-----------|---------------------|-----------|-------|----------|---------------------|--------|-----------|----------|-------|
|                           |                       |               |                 |           |                     |           |       |          |                     |        |           |          |       |
| v                         | /VL:                  |               | POL             | :         |                     | PO        | D:    |          |                     |        |           |          |       |
| (                         | DOL ETD               | ○ CREATED TIM | E Fron          | a: 2023-0 | 2-26 📖              | To:       |       | 2        | 2023-04-            | 10     | 1148      |          |       |
| BKG NO.: B/L NO.: Status: |                       |               |                 |           |                     |           |       |          |                     |        |           |          |       |
| R                         | Remark:               |               |                 |           |                     |           |       |          |                     |        |           |          |       |
|                           | Container Info Import |               |                 |           |                     |           |       |          |                     |        |           |          |       |
| Co                        | ommit                 | Choose File   | No file chosen  |           |                     |           | bi    | mit M/F  | <sup>=</sup> Comple | ete Co | ntainer f | Excel In | nport |
| Load                      | Formate               |               |                 | E.        |                     |           | In    | nent Imp | ort(KR)             | Do     | cument    | Excel(K  | ¢     |
| в                         | ooking Hist           | D             |                 | Ĩ         | 是交                  |           |       |          |                     |        |           |          |       |
|                           |                       |               |                 |           |                     |           |       |          |                     |        |           |          |       |
| NO.                       | Status                | BK NO         | BL NO           | LANE      | Vessel Name         | Voyage No | POL   | ETD      | POD                 | ETA    | DEL       | VGM      | L     |
| 1                         | AMEND<br>RECORD       | EHPH23020337  | SITGHPTK385636  | CJV3      | SITC<br>LIANYUNGANG | 2307N     | VNHPH | 03-26    | JPTYO               | 03-25  | JPTYO     | 未维护      | 2:    |
| 2                         | ACCEPTED              | EHPH23020337B | SITGHPTK385636B | CJV3      | SITC<br>LIANYUNGANG | 2307N     | VNHPH | 03-26    | JPTYO               | 03-25  | JPTYO     | 未维护      | 2:    |
| 3                         | ACCEPTED              | EHPH23020337A | SITGHPTK385636A | CJV3      | SITC<br>LIANYUNGANG | 2307N     | VNHPH | 03-26    | JPTYO               | 03-25  | JPTYO     | 未维护      | 2:    |
| 4                         | AMEND<br>RECORD       | LINHTEST      | SITGHPSH384324  | CJV5(SNL) | REN JIAN 6          | 2310N     | VNHPH | 03-23    | CNSHA               | 03-30  | CNSHA     | 未维护      | 2:    |
| 5                         | CANCELED              | TESTBILL      | SITGHPNS384514  | CWW       | HF SPIRIT           | 2306S     | VNHPH | 03-01    | CNNSA               | 03-03  | CNNSA     | 未维护      | 23    |
| 6                         | CANCELED              | EHPH23020011  | SITGHPSH382861  | CJV2      | SITC<br>HONGKONG    | 2307N     | VNHPH | 03-17    | CNSHA               | 03-22  | CNSHA     | 未维护      | 2:    |
| 7                         | CANCELED              | EHPH23020112  |                 | CJV5      | HF FORTUNE          | 2313N     | VNHPH | 03-16    | CNSHA               | 03-23  | CNSHA     | 未维护      | 2:    |
| 8                         | CANCELED              | EHPH23020113  |                 | CJV5      | HF FORTUNE          | 2313N     | VNHPH | 03-16    | CNSHA               | 03-23  | CNSHA     | 未维护      | 2:    |
| -                         |                       |               |                 |           |                     |           |       |          |                     |        |           |          |       |

# Mẫu file excel.

### Cột Manager: điền SIT hoặc SOC

Cột Cargo type code: điền số, tra theo bảng hướng dẫn dưới đây:

| BL No.<br>提单号   | No. Container No Type Seal N<br>单号 箱号 箱型 封号1 |           | Seal No1<br>封号1 |       | Quantity.<br>件数       |        | Weight(KG)<br>重里  | Size(C<br>尺寸 | JEM).           | Manager<br>箱管理人 | CargoType Code          |
|-----------------|----------------------------------------------|-----------|-----------------|-------|-----------------------|--------|-------------------|--------------|-----------------|-----------------|-------------------------|
| SITWHPHT390822  | CAAU6311185                                  | 40HC      | SITB74105       | 5     |                       | 475    | 8455              |              | 73.8            | SIT             | 0001                    |
| SITWHPHT390822  | CAAU6310872                                  | 40HC      | SITB741058      | 3     |                       | 410    | 10660             |              | 69.7            | SIT             | 0001                    |
| SITWHPHT390822  | SEGU6711638                                  | 40HC      | SITB74105       | 5     |                       | 214    | 3694              |              | 68.9            | SIT             | 0001                    |
| SITWHPHT390822  | TRHU5792297                                  | 40HC      | SITB74105       | 7     | 343                   |        | 7559              |              | 65              | SIT             | 0001                    |
| Cargo Type Code | Cargo Tvr                                    | oe Name   |                 | Cargo | Cargo Type Code Cargo |        | Type Name         |              | Cargo Type Code | Carg            | o Type Name             |
| 0025            | FR-6(OL A                                    | ND OW AND | OH)             | 0005  | HG-1(                 |        | ONE BAR)          |              | 0013            | FR-3            | (OH OR OW MORE THAN 1M) |
| 023             | FR-4(OL)                                     |           |                 | 0006  |                       | HG-2(1 | TWO BARS)         |              | 0014            | EMP1            | ΓY                      |
| 024             | FR-5(OL A                                    | ND OW)    |                 | 0017  |                       | FR(OW  | )                 |              | 0015            | DOO             | R OPEN                  |
| 016             | SCRAPS                                       |           |                 | 8000  |                       | OT-1(0 | H WITHIN 1M)      |              | 0019            | OT(C            | )H)                     |
| 001             | DRY                                          |           |                 | 0009  |                       | OT-2(0 | H 1M TO 2M)       |              | 0021            | WAS             | TE PAPER                |
| 002             | REEFER                                       |           |                 | 0018  |                       | FR(FV) |                   |              | 0020            | FR(O            | H)                      |
| 003             | SEMI-HAZ                                     |           |                 | 0011  |                       | FR-1(0 | H OR OW WITHIN 1M | )            | 0022            | EMP1            | FY&DG                   |
| 004 HAZARDOUS   |                                              |           |                 | 0012  |                       | FR-2(0 | H AND OW WITHIN 1 | M)           | 0026            | FR-7            | (OL AND OH)             |

# Sửa Bill.

Tương tự bước submit SI:

- Chọn dòng BL cần sửa => S/I Submit
- Sửa những thông tin cần sửa
- Click Confirm

## Booking History(New)

| Se   | arch                |                 |                                  |                  |               |                                 |              |                |                |         |                |                |                               |                |
|------|---------------------|-----------------|----------------------------------|------------------|---------------|---------------------------------|--------------|----------------|----------------|---------|----------------|----------------|-------------------------------|----------------|
| v    | /VL:                |                 | PC                               | DL:              |               |                                 | POI          | D:             |                |         |                |                |                               |                |
| (    | DOL ETD             | • • CREATED TIM | E Fr                             | om:              | 2023-02-25    | E LINE                          | To:          |                | 2              | 023-04- | 09             |                |                               |                |
| B    | KG NO.:             |                 | B/                               | B/L NO.: Status: |               |                                 |              |                |                |         |                |                |                               |                |
| R    | emark:              |                 |                                  |                  |               |                                 | 2            | Sea            | arch           | Reset   |                |                |                               |                |
| C    | ommit               | booking Modify  | View                             | Cancel           | Сору          | Muty Cop                        | y S          | S/I Subr       | nit M/F        | Comple  | ete Cor        | ntainer E      | xcel Im                       | port           |
| Load | Formate             | F/T Apply       | Split BL C                       | ombine BL        | Split Booking | Combine C                       | Che          | Docum          | nent Impo      | ort(KR) | Doc            | ument l        | Excel(K                       |                |
| В    | ooking His          | tory            |                                  |                  |               |                                 |              |                |                |         |                |                |                               |                |
| NO.  | 1 <sub>Status</sub> | BK NO           | BL NO                            | LAN              | E Vesse       | I Name Voya                     | age No       | POL            | ETD            | POD     | ETA            | DEL            | VGM                           | ι              |
| 1    | ACCEPTED            | LINHTEST        | SITGHPSH384324                   | C IV5(S          | INI ) PEN     | IIAN 6 22                       | 10N          | VNHPH          | 03-23          | CNSHA   | 02-20          | CNSHA          | <b>土维拉</b>                    |                |
|      |                     |                 | 511 0111 51100 4024              | - C3V3(3         |               | JIAN 0 23                       | NUN          |                | 05 25          | CHURCH  | 03-30          | 01101111       | -7.9EJ/P                      | 2:             |
| 2    | CANCELED            | TESTBILL        | SITGHPNS384514                   | CMA              | A HE          | SPIRIT 23                       | 306S         | VNHPH          | 03-01          | CNNSA   | 03-03          | CNNSA          | 未维护                           | 2:             |
| 2    | CANCELED            | EHPH23020011    | SITGHPNS384514<br>SITGHPSH382861 | CJV.             | A HE          | SPIRIT 23<br>SFIRIT 23<br>SKONG | 3065<br>307N | VNHPH<br>VNHPH | 03-01<br>03-17 | CNNSA   | 03-03<br>03-22 | CNNSA<br>CNSHA | <sup>木</sup> 細戸<br>未维护<br>未维护 | 2:<br>2:<br>2: |

# HẠN SỬA BL:

\*Amendment deadline for shipments to/ transit via JAPAN, CHINA : 16.00 ETD -2 (working day) \*Amendment deadline for shipments to/ transit via QINZHOU: 11.00 ETD -2 (working day) \*Amendment deadline for shipments to other ports: 16.00 ETD - 1 (working day)

\*Hàng đi tới/hoặc transit qua Japan, China: 16.00 ETD-2 (ko tính lễ tết, thứ 7, chủ nhật) \*Hàng đi tới/ hoặc transit qua QINZHOU: 11.00 ETD-2 (ko tính lễ tết, thứ 7, chủ nhật) \*Hàng đi tới các cảng còn lại: 16.00 ETD -1 (ko tính lễ tết, thứ 7, chủ nhật)

### Email phản hồi

😋 Reply 🛛 Reply All 🖳 Forward 🥰 IM

Mon 5/29/2023 3:04 PM

simis@sitc.com

AMEND BOOKING ACCEPT EHPH23055131/SITWHPTK397137/SITC FENGHE/2313N/2023-05-28/JPTYO

To □ freight-cs3.han@safi.com.vn; □ cs1.han@sitc.vn; □ cs.han@sitc.vn; □ sales.han@sitc.vn

Cc 🛛 freight-cs2.han@safi.com.vn; 🗌 ebooking.hph@sitc.vn

🕦 We removed extra line breaks from this message.

Message 📴 EHPH23055131.pdf (165 KB)

The Booking Amend has imported!

SAFI HANOI SAFIHANNTHT

Booking Content:

Booking no.: EHPH23055131 BL no.: SITWHPTK397137 Status : ACCEPTED

Line Name : CJV3 Vesselname & Voyage : SITC FENGHE/2313N ETA at POL : ETD at POL : 2023-05-28 22:00:00.0 ETA at POD : 2023-05-27 20:00:00.0

Place of Receipt : VNHPH Port of Loading : VNHPH Port of Discharge : JPTYO Place of Delivery : JPTYO Shipping Term : CY-CY

Shipper : SEA & AIR FREIGHT INT'L (SAFI) Broker : Cargo Commodity : TOWEL AND BATH TOWEL AND MUFFLER HS CODE: 63026000 YardInfo : SITC-DINH VU HAIPHONG NEWPORT 189

Mọi tác nghiệp của Quý khách đều nhận được email phản hồi tự động từ SITC. Sau khi SI được duyệt, bản pdf Bill sẽ được gửi qua email cho Quý khách

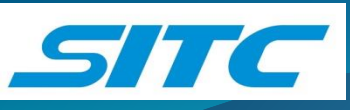

Rất mong nhận được các ý kiến đóng góp quý báu của Quý khách hàng để dịch vụ E.booking-E.Bill của chúng tôi ngày càng hoàn thiện hơn. Mọi đóng góp xin gửi cho Mrs.Thanh Bình - Manager of Customer Service Department Email <u>binhntt@sitc.vn</u> – ĐT: 02253.757800 (ext 109 )- HP : 0936960582

## THANKS YOU SO MUCH